12, rue du Maréchal JUIN F31270 FROUZINS tél: 0561311794 fax : 0561311776 Mel : imssa1997@wanadoo.fr www.instrumentation-mesures-services.fr

# Manuel d'utilisation du PPEPS1

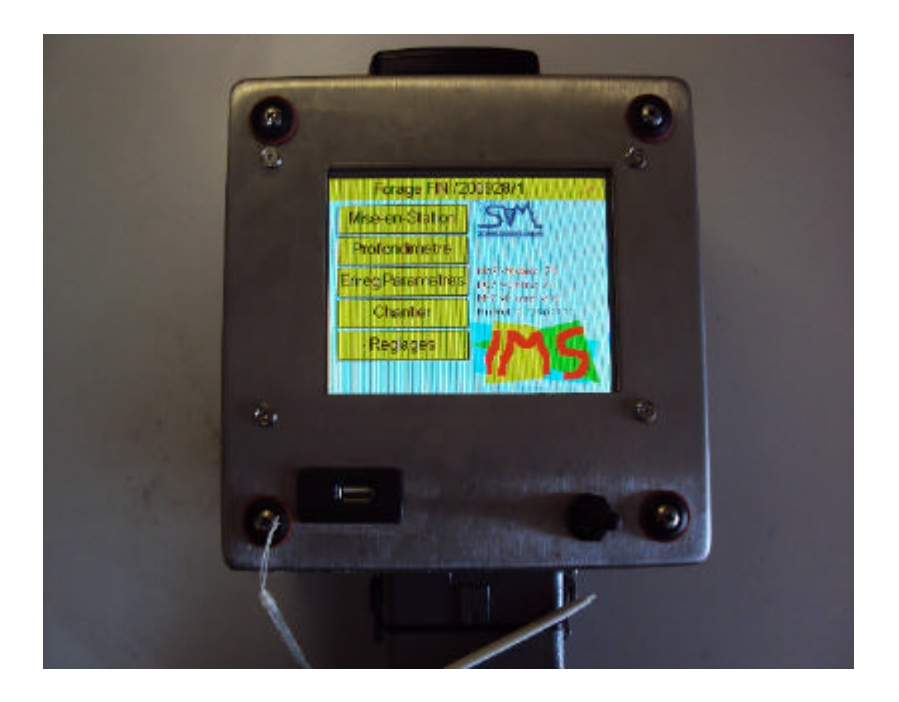

# Introduction

Mise en station

Profondimetre

Enregistreur de Paramètres

Chantier

Réglages

Le clavier Tactile

Options

12, rue du Maréchal JUIN F31270 FROUZINS tél: 0561311794 fax: 0561311776 Mel: imssa1997@wanadoo.fr www.instrumentation-mesures-services.fr

### Introduction

Le PPEPS1 est un enregistreur de paramètres de forage le plus complet possible

Inclinomètre Profond mètre Enregistreur de paramètres

Il est organisé en mode multitâches, cela lui permet : De réalisation plusieurs types d'opération en mode caché Gestion des communications, Gestion des espaces mémoires embarque Gestion de la clé mémoire USB externe Gestion des opérations du clavier tactile Gestion les entrées des capteurs.

Il est doté d'un écran tactile couleur de 7 pouces, haute luminosité D'un espace mémoire de 2 giga octets (représentant 800000 m de forage)extensible à 16 giga ou plus si nécessaire

Les données enregistrées sont envoyées automatiquement sur le serveur IMS. Ces données sont accessibles directement sous forme graphique sur le site <u>www.instrumentation-mesures-services.fr</u>, si vous êtes muni d'un login personnalisé IMS.

Une fonction transparente comptabilise le fonctionnement du PPEPS1. Gestion des heures d'utilisation foreuse Gestion de l'entretien foreuse et opération de maintenance Gestion des dossiers clients forages sur le site (drill/répertoires..)

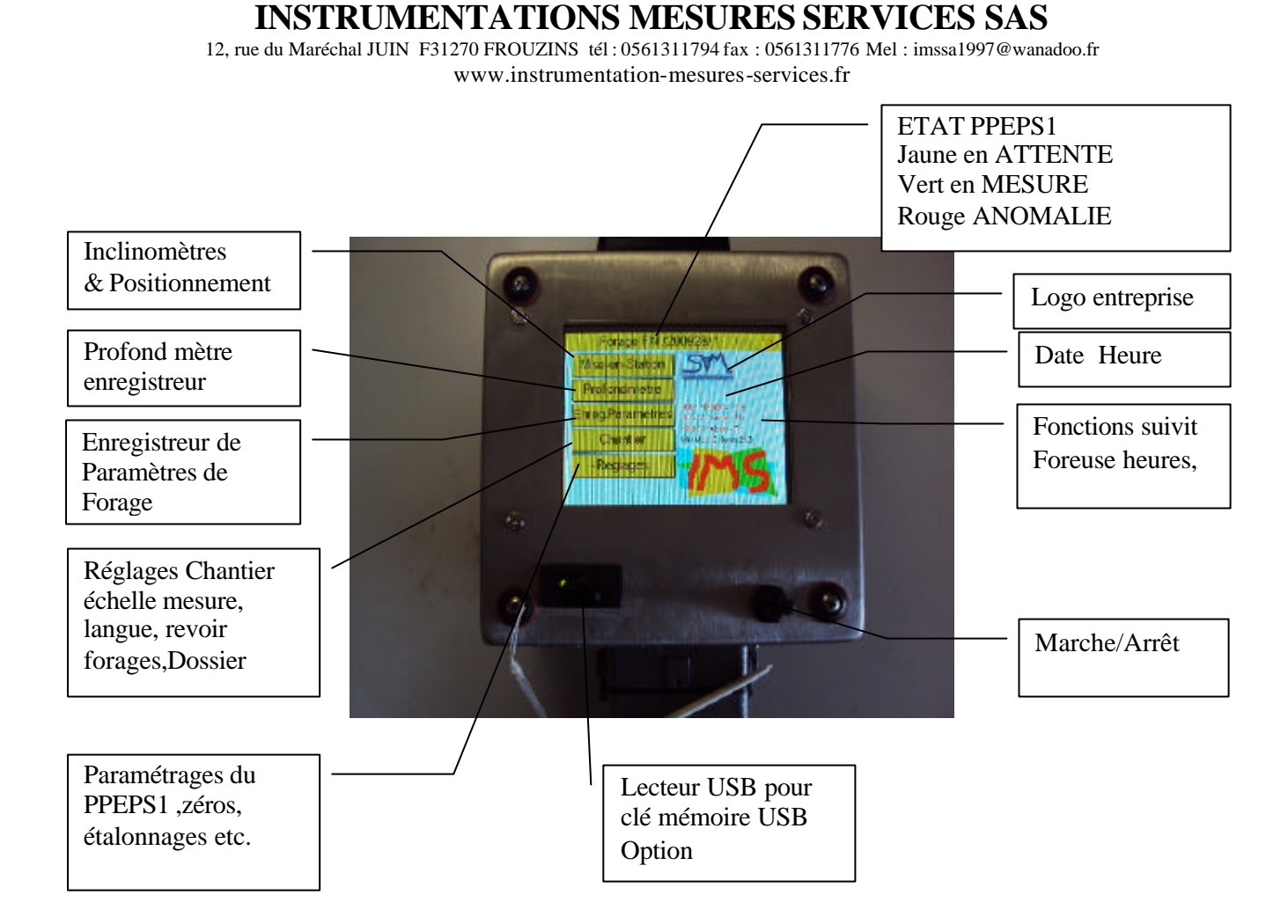

12, rue du Maréchal JUIN F31270 FROUZINS tél : 0561311794 fax : 0561311776 Mel : imssa1997@wanadoo.fr www.instrumentation-mesures-services.fr

#### **Description des Indications ECRAN du PPEPS1**

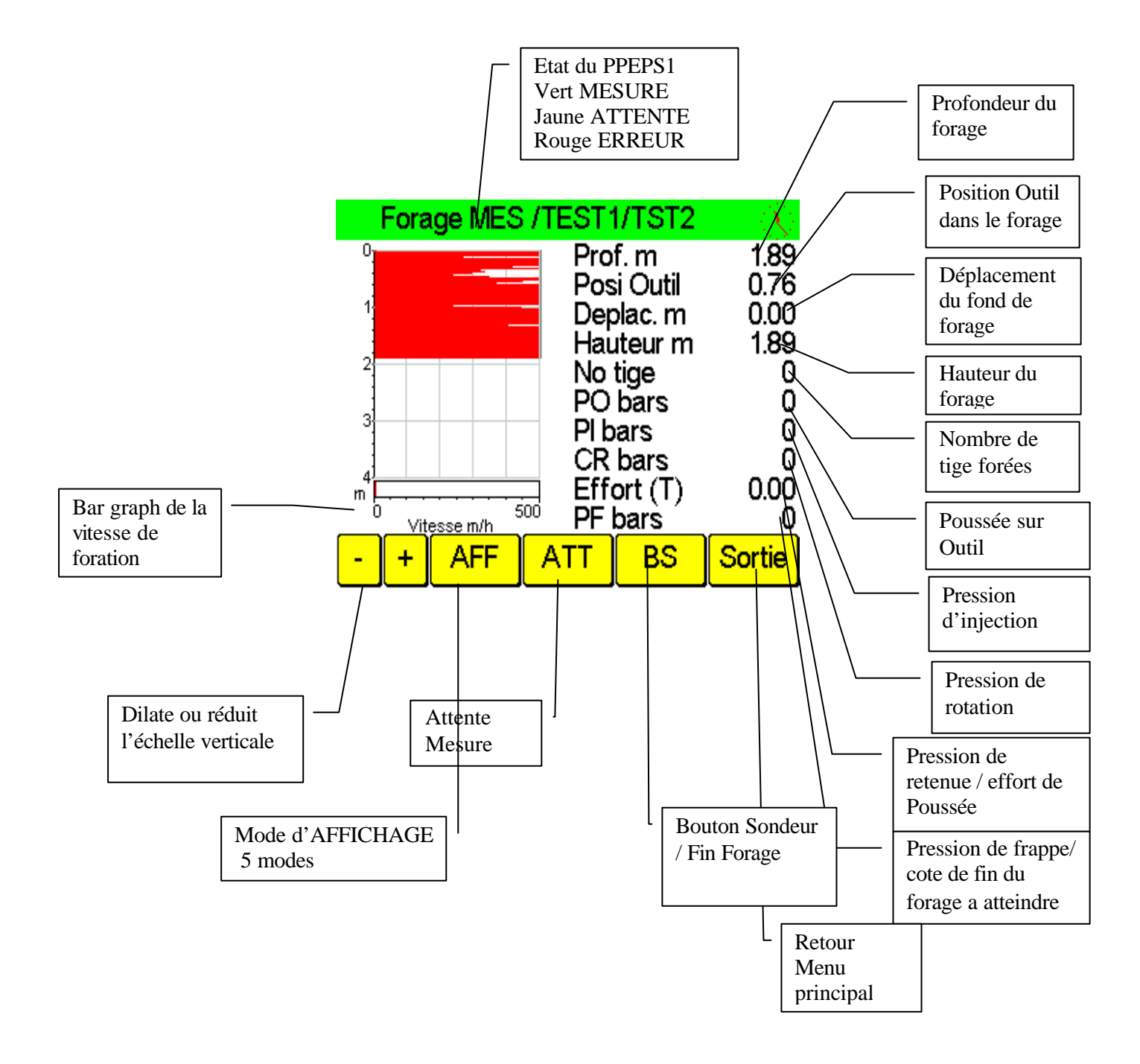

12, rue du Maréchal JUIN F31270 FROUZINS tél: 0561311794 fax: 0561311776 Mel: imssa1997@wanadoo.fr www.instrumentation-mesures-services.fr

### Mise en Station

Cette partie du PPEPS1 fourni l'inclinaison du mat, ainsi que la position GPS du PPEPS1 s'il est visible des satellites

La cible centrale est de couleur rouge ,et les valeurs des angles X Y restent transcrit en rouge tant que le mat n'est pas vertical ou dans la zone de tolérance de la verticalité. Des que la verticalité est atteinte la transcription des angles passe au vert.

Cliquer sur la touche : Sortie pour quitter la page et revenir a la page origine

### **Profond mètre**

Cette section est l'utilisation de l'enregistreur de paramètres en numérotation de forage automatique ,avec affichage limite à deux courbes vitesse et pousse outil ,

#### Cliquer sur la touche : **Ouvrir**

Le PPEPS1 passe mode ATTente ( bandeau supérieur *JAUNE*,libelle :Forage ATT/dossier/1) Des que vous êtes prêt a forer cliquer sur la touche **MES** ( bandeau inférieur), le bandeau supérieur passe en couleur verte (( bandeau supérieur *VERT*,libelle :Forage MES/dossier/1) Réaliser votre opération de forage.

Si le PPEPS1 est en mode reprise auto, le rajout de tige se fera automatiquement Si le PPEPS1 est en mode manuel, il faut des que vous recommencer a forer avec la tige suivante cliquer sur la touche **BS**, ainsi l'enregistrement recommence. Ainsi de suite jusqu' à la fin de votre forage.

Quand le forage est fini, cliquer sur la touche ATT,puis cliquer sur la touche FIN F ( fin forage) le PPEPS1 clôture ainsi le forage et revient en mode Ouvrir un nouveau forage

Pour sortir du profondimetre, cliquer sur la touche Sortie

#### Indication du bandeau supérieur

Couleur verte :PPEPS1 en mode MESure Couleur jaune :PPEPS1 en mode ATTente

**Couleur rouge :PPEPS1 indique une erreur ( l'erreur est indiquée dans le bandeau)** Le bandeau est actif vous pouvez cliquer dessus pour voir si la mise a jour a été effective.

12, rue du Maréchal JUIN F31270 FROUZINS tél : 0561311794 fax : 0561311776 Mel : imssa1997@wanadoo.fr www.instrumentation-mesures-services.fr

#### Enregistreur de paramètres de forages

Cliquer sur la touche : Enreg. Paramètres.

Cliquer sur la touche : **Ouvrir** 

Taper le nom du forage à réaliser : exemple ESSAI ( attention vous ne pouvez pas donner deux fois le même nom) puis cliquer sur la touche E ( en bas à droite pour valider le nom)

Le PPEPS1 passe en mode ATTENTE et affiche la page de trace (*Le bandeau supérieur est de couleur jaune avec l'opération en cours Forage ATT/*)

Choisissez le mode d'affichage En cliquant sur la touche :**AFF** (Vous disposez de 5 modes)

Des que vous êtes prêt à forer Cliquer sur la touche : **MES** (*Le bandeau supérieur passe en vert avec le mode Forage MES*/)

Dés que vous forez, le PPEPS1 enregistrement automatiquement, Le bar graph vitesse se déplace, la profondeur s'incrémente Les pressions sont indiquées.

Quand vous avez fore la première tige, mettez en place la deuxième tige et dés que vous recommencez à forer Cliquer sur la Touche : **BS** L'index tige s'incrémente de 1 et le PPEPS1 continu à enregistrer votre forage.

Procéder ainsi de suite jusqu'à la fin du forage voulu.

Des que le forage est terminé. Cliquer sur la touche **ATT** (*le bandeau supérieur passe au jaune avec Forage ATT*/)

Cliquer sur la Touche :**FIN F** Une confirmation vous est demandée Cliquer sur OUI

Le PPEPS1 clôture le forage (*le bandeau supérieur indique alors Forage FIN*/) la page de début d'un nouveau forage apparaît, l'écran conserve le trace de la courbe du forage fait.

Si vous souhaiter revenir page début Cliquer sur la Touche : **Sortie** 

12, rue du Maréchal JUIN F31270 FROUZINS tél: 0561311794 fax : 0561311776 Mel : imssa1997@wanadoo.fr www.instrumentation-mesures-services.fr

Indication du bandeau supérieur

#### Couleur verte :PPEPS1 en mode MESure Couleur jaune :PPEPS1 en mode ATTente Couleur rouge :PPEPS1 indique une erreur (l'erreur est indiquée dans le bandeau)

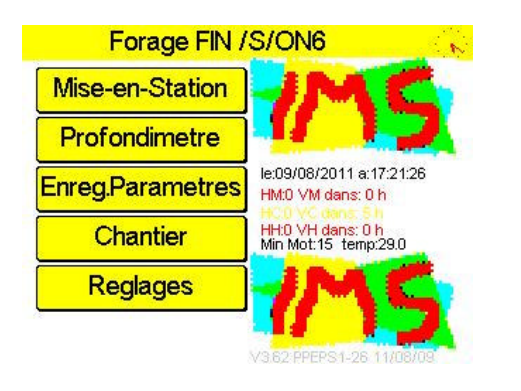

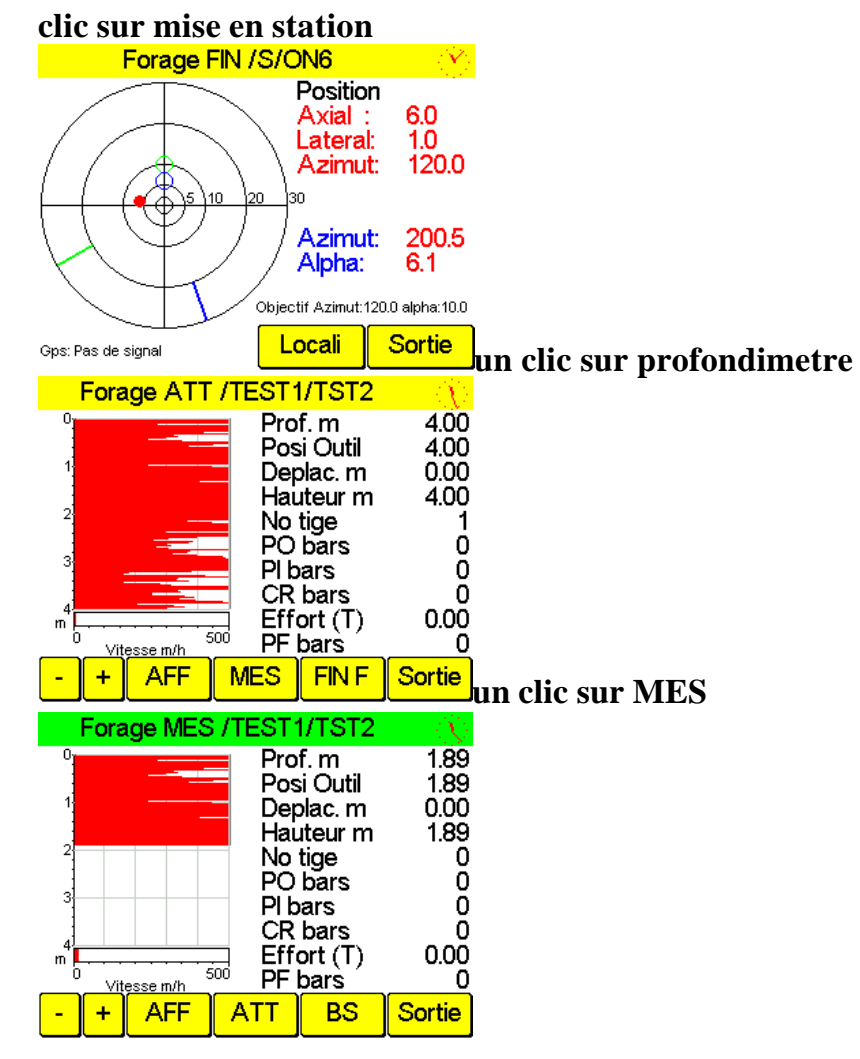

12, rue du Maréchal JUIN F31270 FROUZINS tél: 0561311794 fax : 0561311776 Mel : imssa1997@wanadoo.fr www.instrumentation-mesures-services.fr

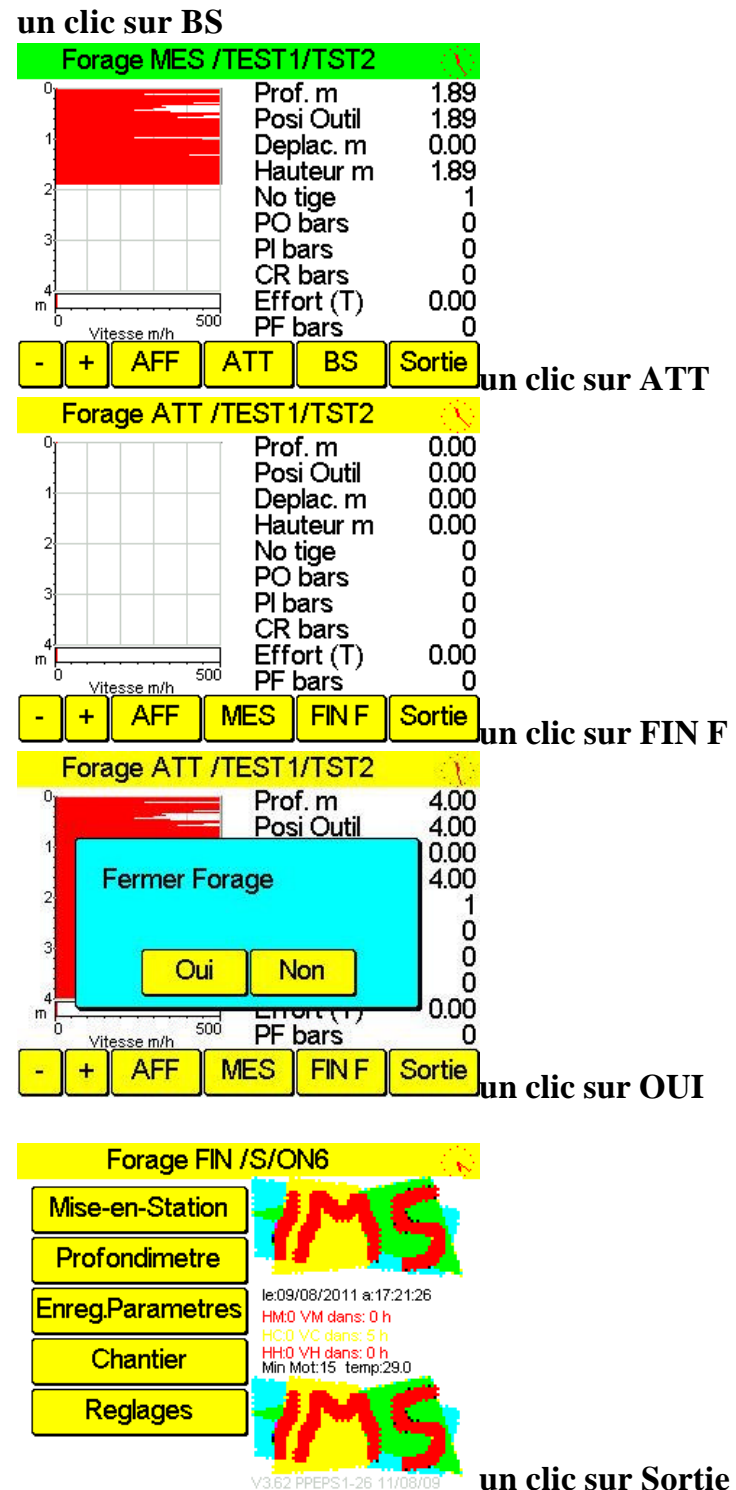

12, rue du Maréchal JUIN F31270 FROUZINS tél: 0561311794 fax : 0561311776 Mel : imssa1997@wanadoo.fr www.instrumentation-mesures-services.fr

### **ENREGISTREUR DE PARAMETRES**

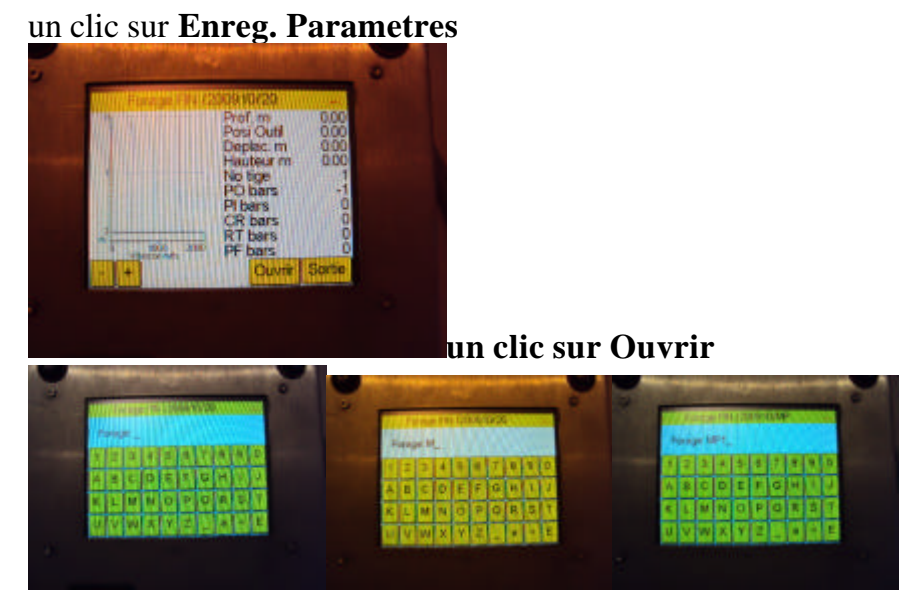

### un clic sur E ( en bas a droite, touche Enter)

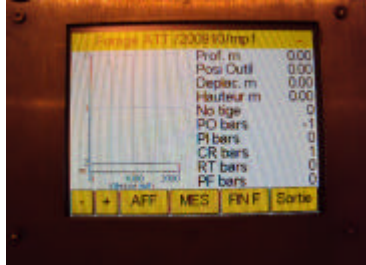

un clic **sur AFF**( le dernier mode choisi est

memorise automatiquement)

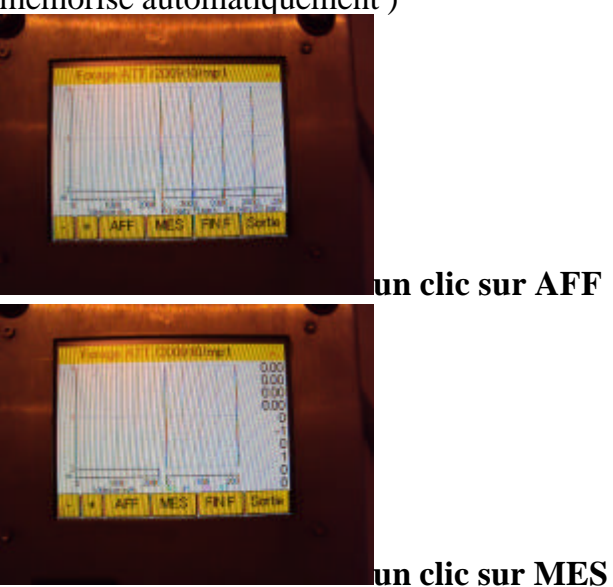

12, rue du Maréchal JUIN F31270 FROUZINS tél : 0561311794 fax : 0561311776 Mel : imssa1997@wanadoo.fr www.instrumentation-mesures-services.fr

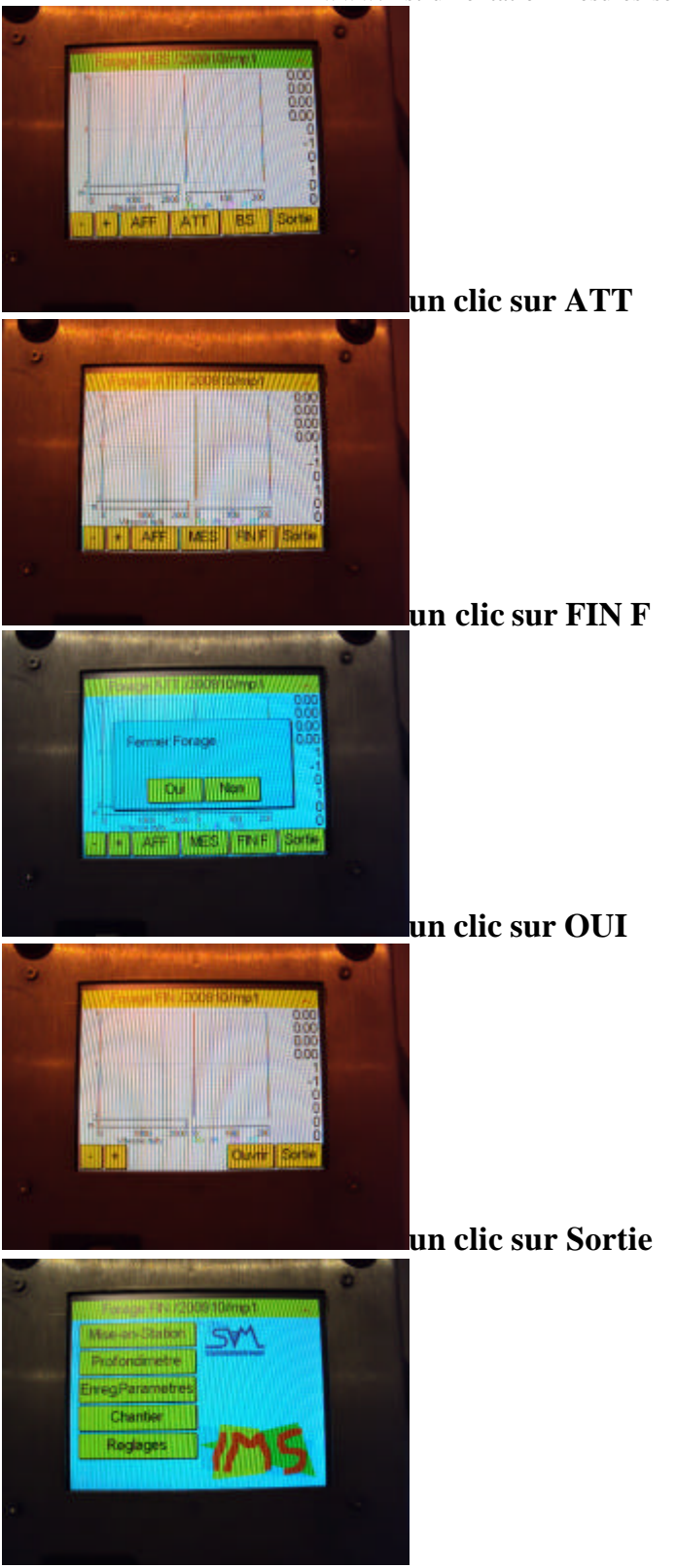

12, rue du Maréchal JUIN F31270 FROUZINS tél: 0561311794 fax: 0561311776 Mel: imssa1997@wanadoo.fr www.instrumentation-mesures-services.fr

## Module CHANTIER

| Forage FIN /TE                                                                                                    | ST1/ON6                                                                                  |
|----------------------------------------------------------------------------------------------------|------------------------------------------------------------------------------------------|
| Voir Reglages                                                                                                    | Revoir Forages                                                                           |
| Cycle Forage                                                                                                    | Langage                                                                                  |
| Echelle Vitesse                                                                                                    | Affiche Effort                                                                           |
| Vitesse Rotat                                                                                                    | Renvoyer Forage                                                                          |
| SMS                                                                                                    | Charge CONFIG                                                                            |
| Suite                                                                                                    | Sortie                                                                                   |
| Forage FIN /TE                                                                                                    | ST1/ON6                                                                                  |
| Dossier                                                                                                    | TEST1                                                                                    |
| Entreprise                                                                                                    | IMS                                                                                      |
| Client                                                                                                    | IMS1                                                                                     |
| Chantier                                                                                                    | FROUZINS                                                                                 |
| Foreuse                                                                                                    | MC1200                                                                                   |
| Suite                                                                                                    | Sortie                                                                                   |
| Forage FIN /TE                                                                                                    | ST1/ON6 💦 🛞                                                                              |
| Outil                                                                                                    | MFDT                                                                                     |
| Mise a la Cote                                                                                                    | 0                                                                                        |
| Date                                                                                                    | 110810                                                                                   |
| Heure                                                                                                    | 1111                                                                                     |
|                                                                                                    |                                                                                          |
| Suite                                                                                                    | Sortie                                                                                   |
| Forage FIN /TE                                                                                                    | ST1/ON6                                                                                  |
| Etalon Tige: 365cm Tige 566p S<br>ZeroP 0.0 0.0 0.0 0.0 0.0<br>Incli X Zero:87517 PE:0.0deg Tol:<br>Incli Y Zero:100174 PE:0.0deg Tol:<br>Incli Y Zero:100174 PE:0.0deg Tol<br>Seuil PMH 20.3 bars<br>Dossier:TEST1<br>ClientIMS1<br>EntrepIMS<br>Chantier:FROUZINS<br>Machine#MC1200<br>OutliMFDT<br>Course Em(cm):0 cm Valeur en P<br>gf=ims.ppeps26                                                                                                    | 2009<br>euilis CR:0.0bars Pt0.0bars<br>0.00 Sensi0.000000<br>10.00 Sensi0.000000<br>20 P |
| Picture<br>Picture<br>Pic |                                                                                          |

### un clic sur Chantier

Voir réglages : visualise les éléments programmes Revoir forages : Visualise les forages stockes Dossier : dossier ou sontstockés les forages sur le disque et sur le serveur. Entreprise : Entreprise (cliquer pour changer) Client : nom du client (cliquer pour changer) Chantier : nomdu chantier (cliquer pour changer) Foreuse : identification de la foreuse Outil : Méthode de foration Cycle forage : Automatisation/rampe/clôture auto Mise a la cote : positionne l'origine du forage Suite :Page suivante Sortie : Retour menu principal

Langage : choix de la langue Echelle Vitesse : choix de la pleine échelle d'affichage Affiche effort : Convertir la po et pr en effort d'appui Vitesse Rotation : Ca libration vitesse rotation Date : AAMMJJ-(100312)=2010-03-12 Heure : HHMM heure et minutes 0845

Suite : retour sur la page antérieure Sortie : Retour menu principal

un clic sur Voir Réglages

un clic sur Revoir Forages

un clic sur un répertoire et un forage

12, rue du Maréchal JUIN F31270 FROUZINS tél : 0561311794 fax : 0561311776 Mel : imssa1997@wanadoo.fr www.instrumentation-mesures-services.fr

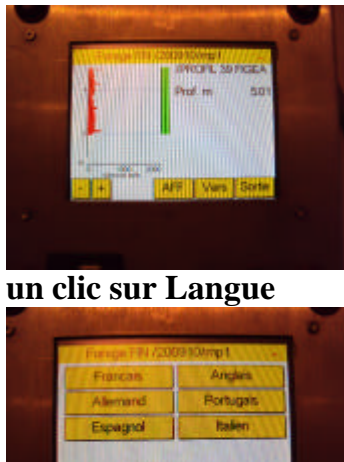

sélectionne la langue voulue

12, rue du Maréchal JUIN F31270 FROUZINS tél : 0561311794 fax : 0561311776 Mel : imssa1997@wanadoo.fr

## www.instrumentation-mesures-services.fr

### REGLAGES

| un | clic su | r Régl    | ages   |   |   |
|----|---------|-----------|--------|---|---|
|    | Fora    | ige FIN / | S/ON6  |   | 7 |
| С  | ode acc | es: 0195  | 2_     |   |   |
|    | 0       | 1         | 2      | 3 |   |
|    | 4       | 5         | 6      | 7 |   |
|    | 8       | 9         | •      | - |   |
|    | <       |           | Entree |   |   |

### Tapez le code 1952

| Forage FIN /TE | ST1/ON6 💦 🐣   |
|----------------|---------------|
| Logos          | Ent MECANO    |
| Inv Sens Dep   | Etalon Prof   |
| Zero Pression  | Zeros Inc X Y |
| PE Inc X Y     | BS Tige Auto  |
| Seuil FcMA     | Profond TROU  |
| Suite          | Sortie        |

| Forage FIN /  | S/ON6 🛞      |
|---------------|--------------|
| Profondi=?    | Tele SMS     |
| GSM Controle  | IMS          |
| Reset Constr. | Entrees      |
| Dalle tactile | Mors BS      |
| Terminal      | Sauve CONFIG |
| Suite         | Sortie       |

Logos : votre logo Ent Mecano : opération entretien inv. Sens Dep : sens foration inverse le sens de travail du PPEPS Etalon Prof : étalonnage Prof Zéro pressions : met les sondes a zéro Zéros Inc XY : met a zéros les inclinomètres X &Y PE Inc XY : Pleine échelle des Inclinomètre et étalonnage BS Tige Auto : Choix du bouton sondeur, automatique ou manuel (en automatique nécessité de mesurer PI & CR & tiges identiques) Seuil FcMA : Valeur de déclenchement fonctionnement marteau Profond TROU : valeur d'arrêt de l'enregistrement Suite : passe a la page suivante

Profondi= ? Initialisation du profond mètre a 1
Tele SMS2 : invalide
GSM contrôle : Affiche l'état du serveur
IMS : réserve
Reset Constr : Initialise tout par défaut perte des étalonnages
Entrées: affiche toutes les entrées en bar graphe
Dalle Tactile : Réglage de la dalle tactile
Seuil PO : Automatisation complète option valide que sur certaines foreuses
Terminal : Plate-forme de programmation du PPEPS1
Sauve Config : sauvegarde des réglages
Suite : revient a la page antécédente
Sortie : Sort du module

12, rue du Maréchal JUIN F31270 FROUZINS tél : 0561311794 fax : 0561311776 Mel : imssa1997@wanadoo.fr www.instrumentation-mesures-services.fr

### Réglages

| Etalonnage touche Etalon Prof                                 |
|---------------------------------------------------------------|
| Forage FIN /TEST1/ON6                                         |
| ETALONNAGE de la PROFONDEUR                                   |
| Test Profondeur : 0.00 m 0 p                                  |
| Oui Etalonne la profondeur                                    |
| Non Conserve etalon<br>Valeur actuelle:1.558/pas:1/corr:0.642 |
| Votre CHOIX ?<br>Oui Non                                      |

### Cliquer sur **OUI**

Avant de faire déplacer la tête dans le sens du forage Mesurer une longueur de course à réaliser pour l'étalonnage (par exemple 200 cm) Puis commencer le déplacement de la tête

Faites déplacer la tête de forage dans le sens du forage de cette longueur le chiffre du codeur doit s'incrémenter ou augmenter +0p->+01p->+02p->+etc-> +256p Si le signe devant p est negatif il faut inverser le sens de fonctionnement

Des que vous avez parcouru la longueur définie, ne déplacez plus la tête. Si test profondeur= la longueur du deplacement reel cliquer sur NON Si test profondeur est different de la longueur de deplacement cliquer sur OUI

### Si clique sur OUI

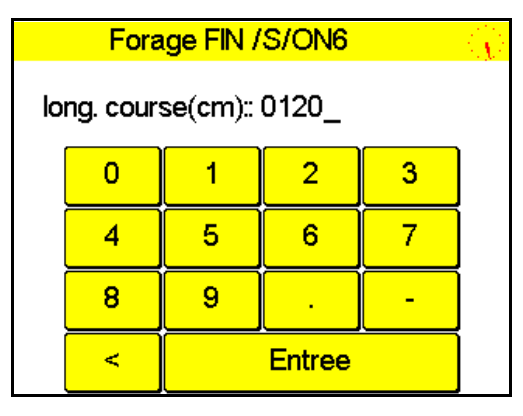

### **EFFACER les zéros avec ≤ Taper la valeur de course réalisée en cm** Cliquer sur **Entrée** L'étalonnage de la profondeur est terminé

<u>Attention</u> : la sauvegarde de la configuration Est automatique

12, rue du Maréchal JUIN F31270 FROUZINS tél : 0561311794 fax : 0561311776 Mel : imssa1997@wanadoo.fr

#### www.instrumentation-mesures-services.fr ECHELLE VITESSE

#### Choix de la vitesse d'affichage

| Forage FIN /     | S/ON6                                         |
|------------------|-----------------------------------------------|
| Mise-en-Station  | JMC                                           |
| Profondimetre    | 17 12                                         |
| Enreg.Parametres | le:09/08/2011 a:17:21:26<br>HM:0 VM dans: 0 h |
| Chantier         | Htto VH dans: 0 h<br>Min Mot:15 temp:29.0     |
| Reglages         | IMC                                           |
|                  | V3.62 PPEPS1-26 11/08/09 Clic                 |

#### cliquer sur Chantier

| Forage FIN /T | EST1/ON6 🔗 |                       |
|---------------|------------|-----------------------|
| Dossier       | TEST1      |                       |
| Entreprise    | Í IMS      |                       |
| Client        | IMS1       |                       |
| Chantier      | FROUZINS   |                       |
| Foreuse       | MC1200     |                       |
| Suite         | Sortie     | Cliquer sur <b>Su</b> |

| Forage FIN /TE | ST1/ON6 💦 😕 |
|----------------|-------------|
| Outil          | MFDT        |
| Mise a la Cote | 0           |
| Date           | 110810      |
| Heure          | 1111        |
|                | ,<br>       |
| Suite          | Sortie      |

## Cliquer sur suite

| Forage FIN /TE  | ST1/ON6 🦳 🧏     |
|-----------------|-----------------|
| Voir Reglages   | Revoir Forages  |
| Cycle Forage    | Langage         |
| Echelle Vitesse | Affiche Effort  |
| Vitesse Rotat   | Renvoyer Forage |
| SMS             | Charge CONFIG   |
| Suite           | Sortie          |

#### Cliquer sur Echelle Vitesse

| Forage FIN /TEST1/ON6 |          |
|-----------------------|----------|
| 50 m/h                | 100 m/h  |
| 200 m/h               | 400 m/h  |
| 500 m/h               | 800 m/h  |
| 1000 m/h              | 1500 m/h |
| 2000 m/h              | 3000 m/h |
|                       |          |

Cliquer sur l'échelle souhaitée, La nouvelle échelle est mémorisée automatiquement Cliquer sur **Sortie** pour revenir au début

12, rue du Maréchal JUIN F31270 FROUZINS tél: 0561311794 fax : 0561311776 Mel : imssa1997@wanadoo.fr www.instrumentation-mesures-services.fr

### **Cycle Forage**

Cette section permet de réaliser plusieurs points selon la programmation

Clôturer automatiquement le forage des que la profondeur définie est atteinte et prépare l'ouverture du forage suivant.

Permet de calculer automatiquement la longueur des forages pour réaliser une rampe a partir d'un plan horizontal ou incliné en fournissant au système la profondeur du premier forage, la pente montante ou descendante, l'espace régulier entre les forages, ainsi le PPEPS1 a chaque clôture de forage fournir la profondeur du forage suivant a atteindre. Procédure à suivre.

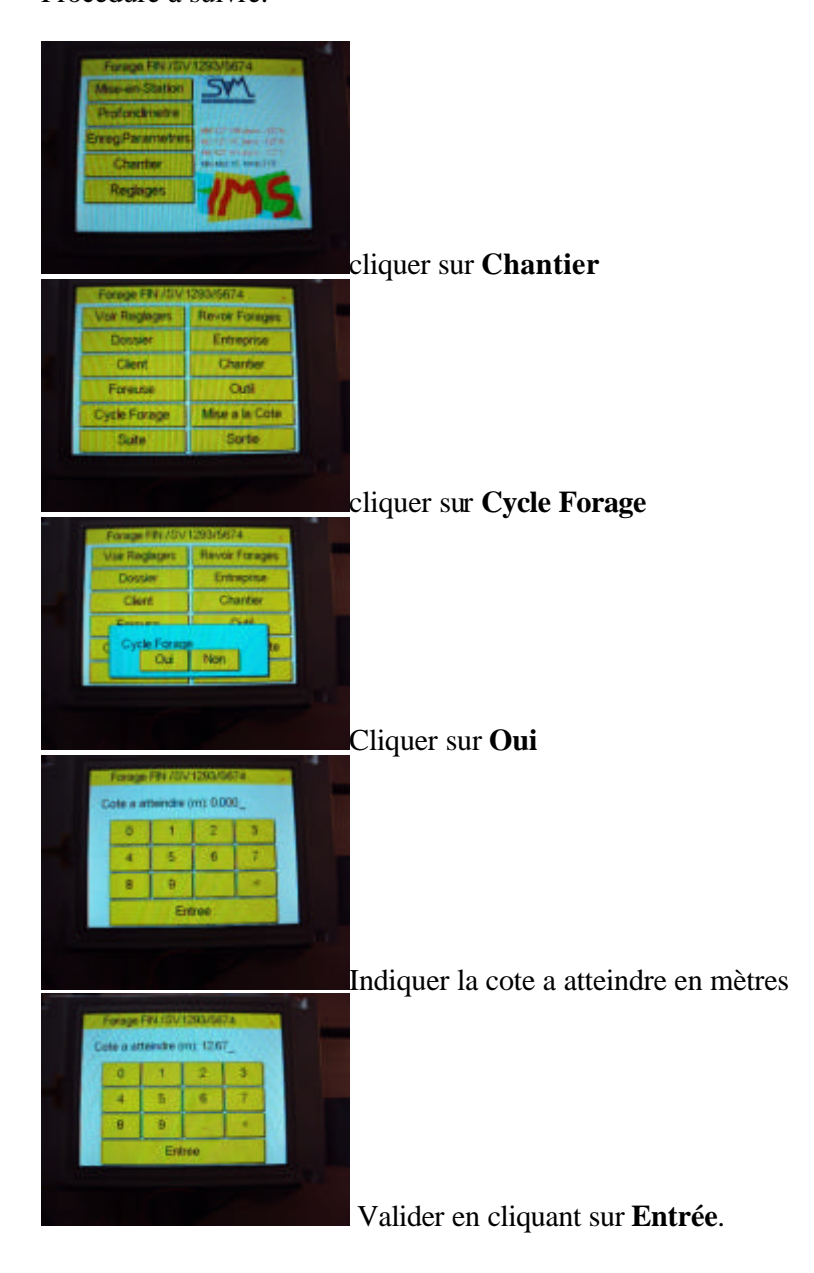

12, rue du Maréchal JUIN F31270 FROUZINS tél: 0561311794 fax : 0561311776 Mel : imssa1997@wanadoo.fr www.instrumentation-mesures-services.fr

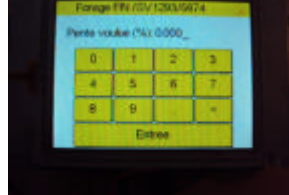

sinon laisser a zéro profondeur répétitive.

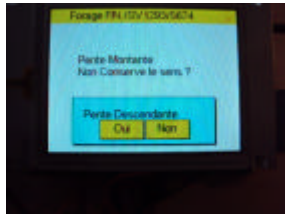

Si vous avez indiqué une pente différente de zéro indiquer le sens de

votre pente, montante la longueur des forages diminue, descendante la longueur des forages augmente.

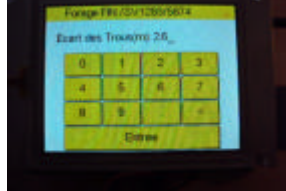

Si vous avez indiqué une pente, indiquer alors l'espacement des

forages en mètres

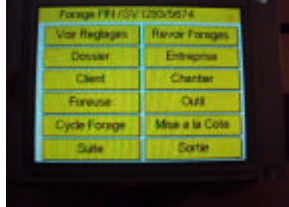

Cliquer sur Sortie

12, rue du Maréchal JUIN F31270 FROUZINS tél : 0561311794 fax : 0561311776 Mel : imssa1997@wanadoo.fr www.instrumentation-mesures-services.fr

#### **BOUTON SONDEUR**

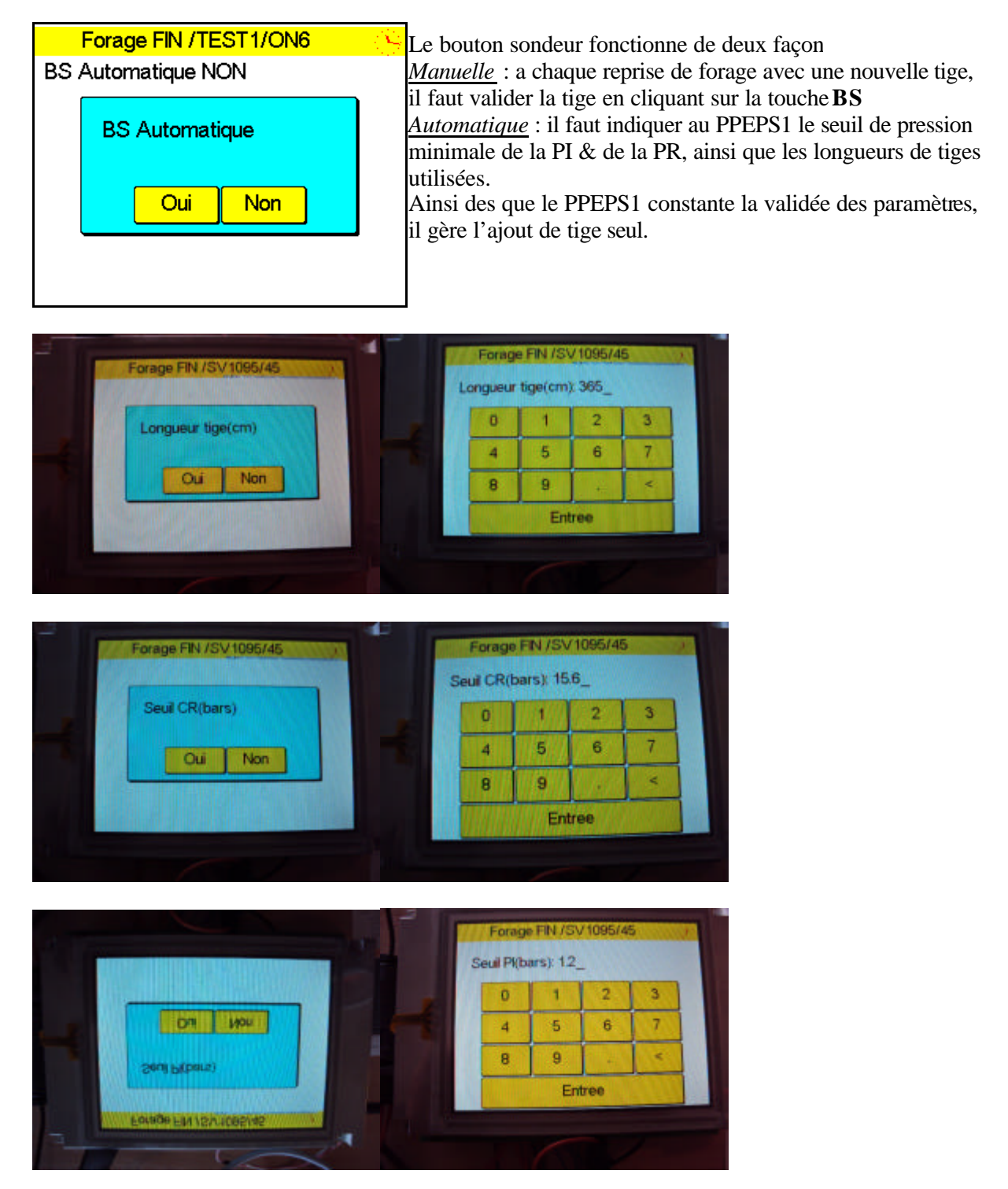

12, rue du Maréchal JUIN F31270 FROUZINS tél : 0561311794 fax : 0561311776 Mel : imssa1997@wanadoo.fr www.instrumentation-mesures-services.fr

### **RENVOI de forages**

Vous disposez d'une fonction qui vous permet de renvoyer un ou plusieurs forages dans le cas ou ceux ci on été altérés lors du transfert automatique Procédure

Cliquer sur la touche CHANTIER Cliquer sur SUITE Cliquer sur SUITE Cliquer sur RENVOI FORAGES

Déplacez vous avec les flèches dans le répertoire souhaite Puis cherchez le/les forages à renvoyer , cliquer sur le les forages à renvoyer, le PPEPS1 s'occupera de renvoyer les forages .

12, rue du Maréchal JUIN F31270 FROUZINS tél : 0561311794 fax : 0561311776 Mel : imssa1997@wanadoo.fr www.instrumentation-mesures-services.fr

# **Gestion Entretien**

Cette procédure vous permet d'obtenir le suivi de votre foreuse ,notamment concernant le suivi des vidanges.

Lors de l'installation l'opérateur programme les heures réelles de vos différentes sections :moteur, compresseur, hydraulique.

Et une touche sous le module Ent MECANO valide les opérations choisie par défaut :

La vidange moteur est toute les 250 heures

La vidange compresseur toutes les 500 heures

La vidange hydraulique toutes les 1000 heures

Lors de l'utilisation du PPEPS1, sur l'écran principal sont affichées les différentes heures ainsi que le temps restant avant d'effectuer l'opération.

Lorsque les horaires sont respectés :les indication sont affichées en bleu

Lorsque les horaires sont a douze heures d'une vidange l'affichage passe au jaune

Lorsque les horaires sont dépassés l'affichage passe au rouge.

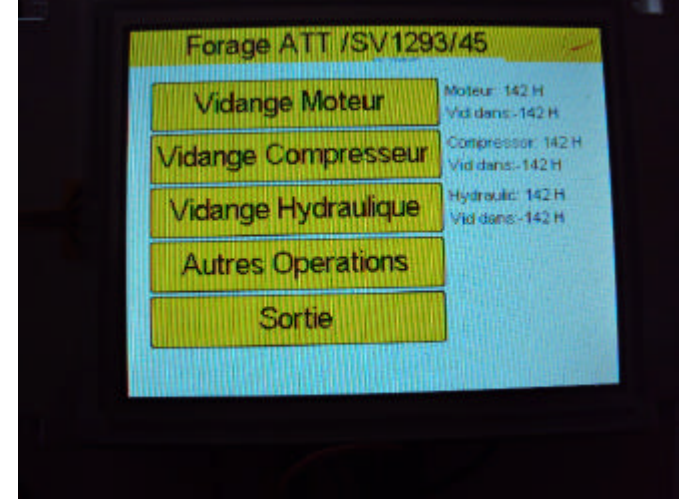

12, rue du Maréchal JUIN F31270 FROUZINS tél : 0561311794 fax : 0561311776 Mel : imssa1997@wanadoo.fr www.instrumentation-mesures-services.fr

### Module REGLAGES

#### Profondi= ?

Si vous cliquer sur ce module, le PPEPS1 incrémente de 1 le numéro de dossier et initialise le numéro de forage a 1.

Exemple : Dossier :201025 forage 523 Apres appui sur la touche Dossier :201026 forage 1

#### GSM Contrôle

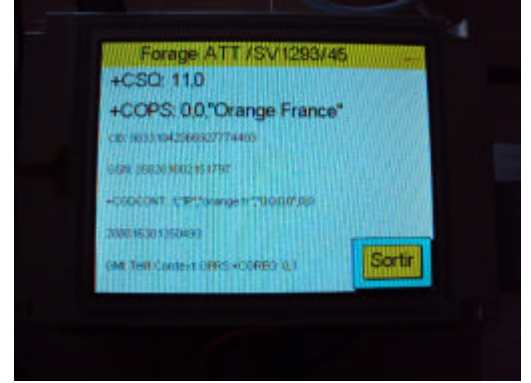

Niveau réception doit être supérieur a 9 Opérateur

Numéro SIM Numéro imei

Opérateur serveur et autorisation

Contexte d'émission réception GSM

### **Reset constr**

Initialisation totale du système PPEPS1

Attention l'appui sur cette touche vous oblige à recommencer tout vos réglages.

#### Entrées

Visualisation du fonctionnement de tous vos capteurs en mode bargraph

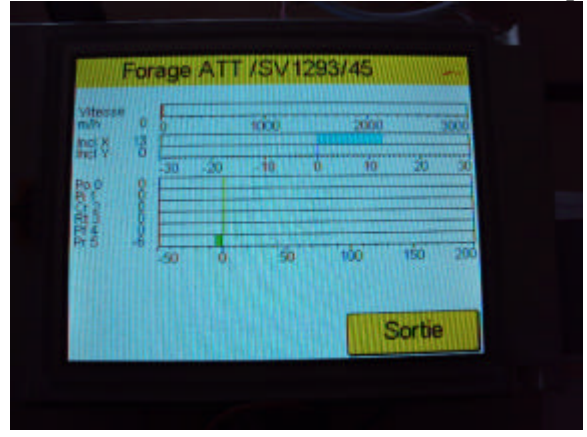

12, rue du Maréchal JUIN F31270 FROUZINS tél : 0561311794 fax : 0561311776 Mel : imssa1997@wanadoo.fr www.instrumentation-mesures-services.fr

Dalle Tactile

Permet de regler la zone tactile precision du clavier et zone d'appui

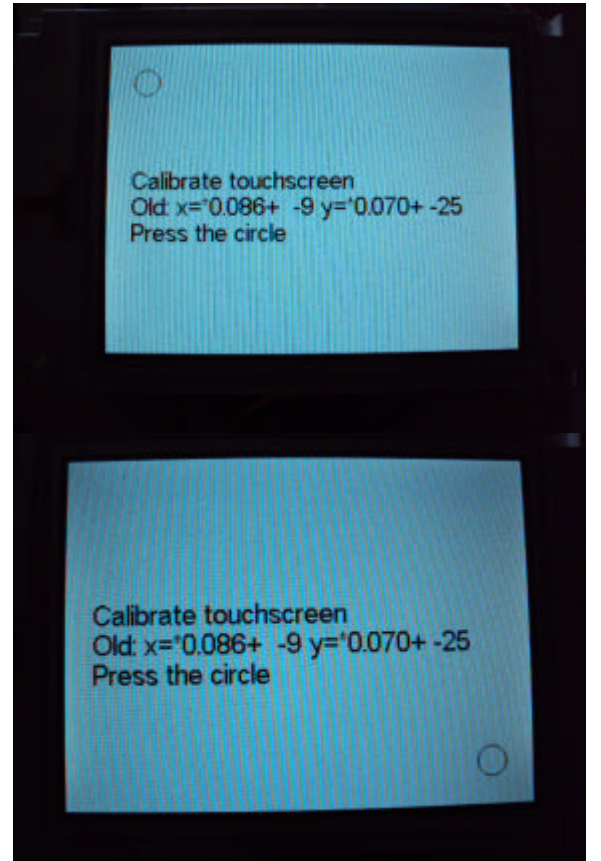

### Terminal

Clavier de programmation du PPEPS1

A utiliser que si connaissez les bases de programmation, une erreur de frappe peut entraîner de grave disfonctionnements.

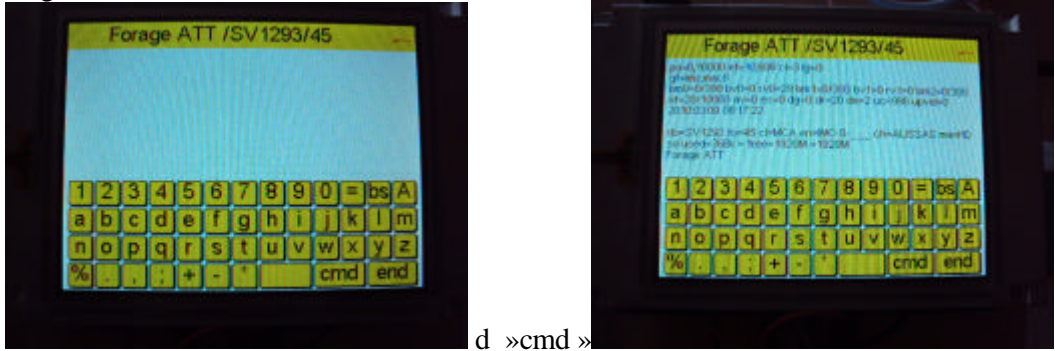

12, rue du Maréchal JUIN F31270 FROUZINS tél: 0561311794 fax : 0561311776 Mel : imssa1997@wanadoo.fr www.instrumentation-mesures-services.fr

voici quelques commandes attention pas d'erreur de frappe ( toujours des minuscules)

| commande       | Opération effectuée après avoir cliqué sur la touche cmd             |
|----------------|----------------------------------------------------------------------|
| d              | Affiche état du PPEPS1                                               |
| ls             | Liste les dossiers du disque                                         |
| Imup= hrs.txt  | Lit le fichier heures                                                |
| Imup= vid.txt  | Lit le fichier entretien                                             |
| Imup=modem.log | Lit le fichier serveur                                               |
| Imup=ftp.txt   | Lit le fichier d'envoi serveur                                       |
| imrm xx        | Procedure d'effacement                                               |
| imvm=xxx       | Initialise la variable vidange moteur                                |
| imvh=xxx       | Initialise la variable vidange hydraulique                           |
| imvc=yyyy      | Initialise la variable vidange compresseur                           |
| imcd= xxxx     | Change de répertoire                                                 |
| xxdk           | Lit la configuration des disques embarqués                           |
| mm             | Affiche l'état du serveur                                            |
| mm=0           | Invalide le journal modem                                            |
| mm=2           | Valide le journal modem (attention le fichier devient vide énorme)   |
| imgf           | Renvoi l'adresse du serveur                                          |
| imvp           | Affiche les heures moteur ,compresseur ,hydraulique ,minutes moteur, |
|                | température carte                                                    |
| imvt           | Affiche délai d'envoi serveur et température carte                   |

### Options

Affichage des carrières

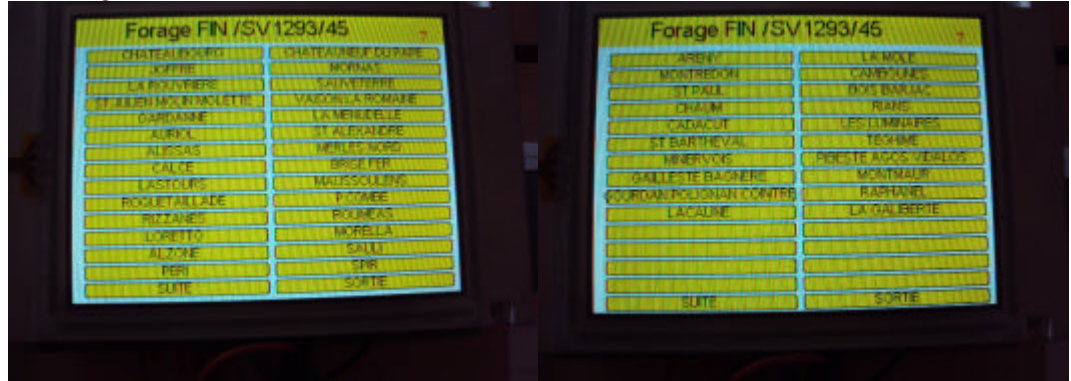

le choix d'une carrière rempli automatiquement le dossier ,le chantier, le client

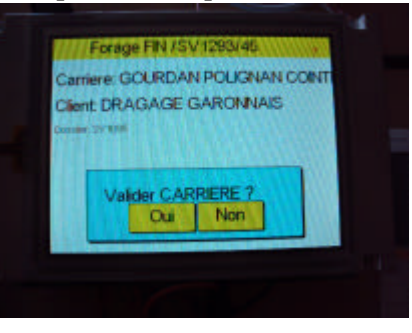

Page 23 sur 29

-27/03/2012

12, rue du Maréchal JUIN F31270 FROUZINS tél : 0561311794 fax : 0561311776 Mel : imssa1997@wanadoo.fr www.instrumentation-mesures-services.fr

## Le Clavier Tactile

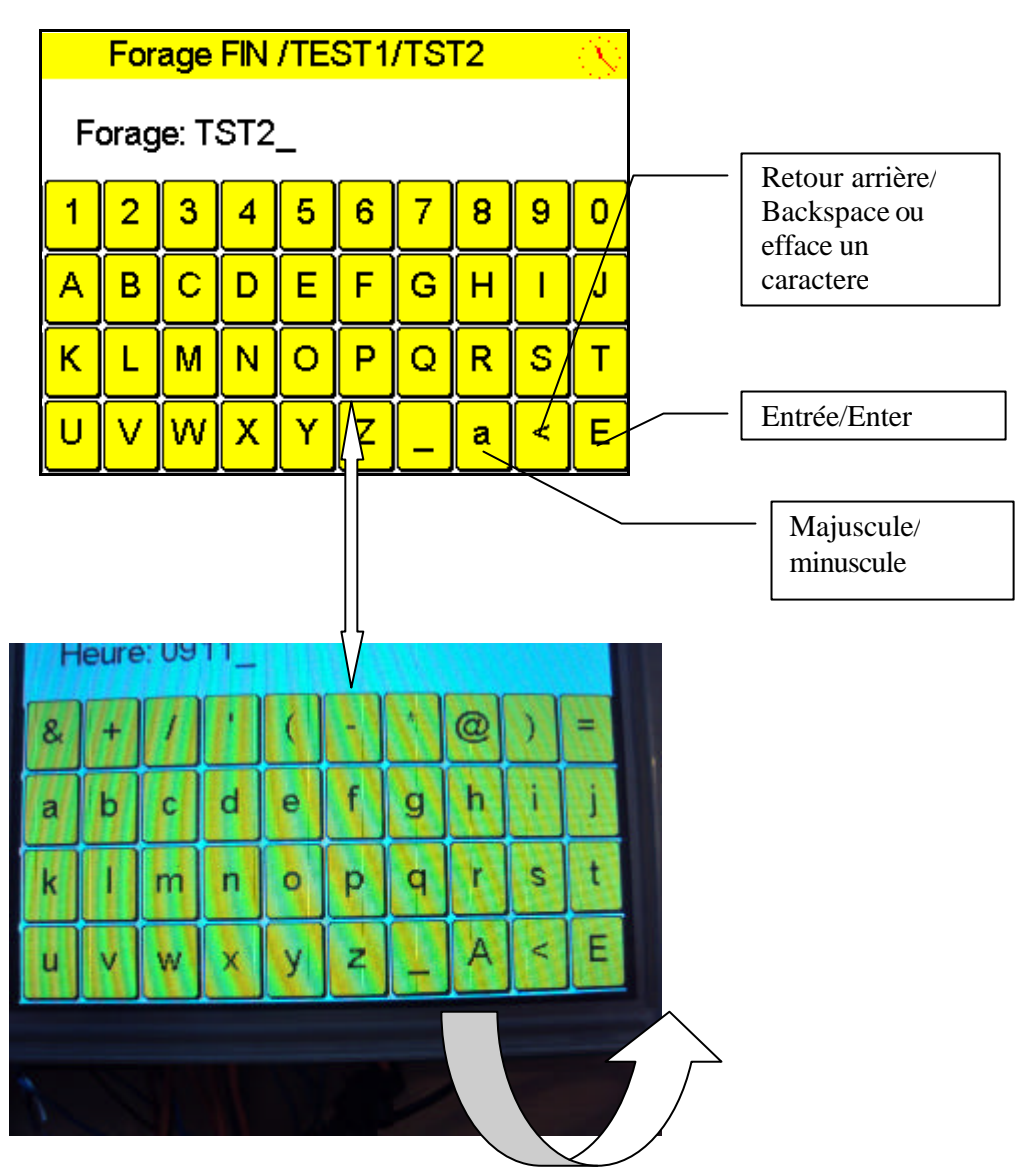

Lors de l'entrée d'un nom de forage le PPEPS1 vérifie si les caractères sont compatibles avec la création de nom de fichier et remplace les caractères interdits par le caractère souligné :\_

12, rue du Maréchal JUIN F31270 FROUZINS tél : 0561311794 fax : 0561311776 Mel : imssa1997@wanadoo.fr www.instrumentation-mesures-services.fr

### Caractéristiques et précaution d'utilisation

Ne pas utiliser d'objet métallique pour cliquer sur l'écran soit un stylet en plastique ou votre doigt, car une perforation de la protection du film de l'écran rendra le PPEPS1 non étanche et entraînera des perturbations voire une dégradation de l'écran.

L'écran est protégé contre les impacts par un film en polycarbonate de 1 mm d'épaisseur

Ne pas utiliser de détergent pour nettoyer l'écran, mais chiffon doux humide non abrasif (soufflet la protection avant de la frotter avec un chiffon) Ne pas laver à haute la pression « karcher »

Poids 2Kg Dim 200\*200\*80 mm Alimentation :12/24v alt ou consommation 6VA Protection fusible interne, et fusible externe sur boîtier liaison capteur indication du fusible capteur casse par l'apparition de l'icône FC sur la top line a droite a la place de l'horloge rolex

12, rue du Maréchal JUIN F31270 FROUZINS tél: 0561311794 fax : 0561311776 Mel : imssa1997@wanadoo.fr www.instrumentation-mesures-services.fr

Logiciel d'édition sur le site<u>www.instrumentation-mesures-services.fr</u> ou /eu

Cliquer sur suite Entrer votre login et mot de passe

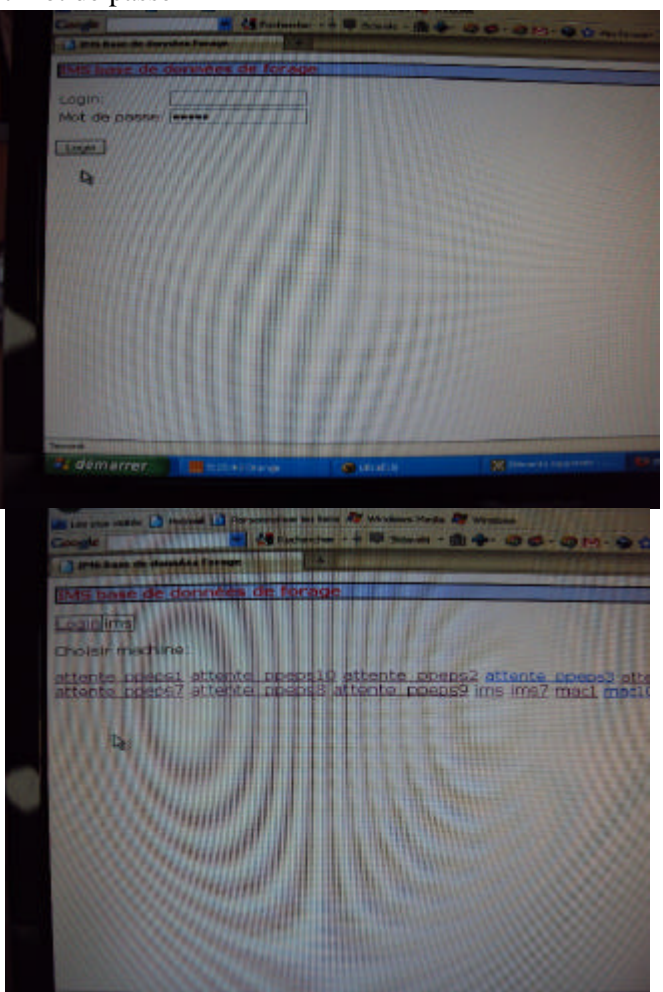

sélectionner une machine : ims8

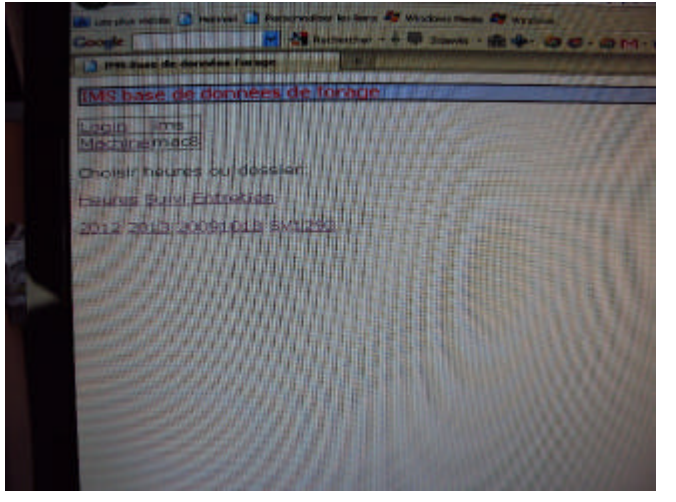

Page 26 sur 29

-27/03/2012

12, rue du Maréchal JUIN F31270 FROUZINS tél: 0561311794 fax : 0561311776 Mel : imssa1997@wanadoo.fr www.instrumentation-mesures-services.fr

cliquer sur heures

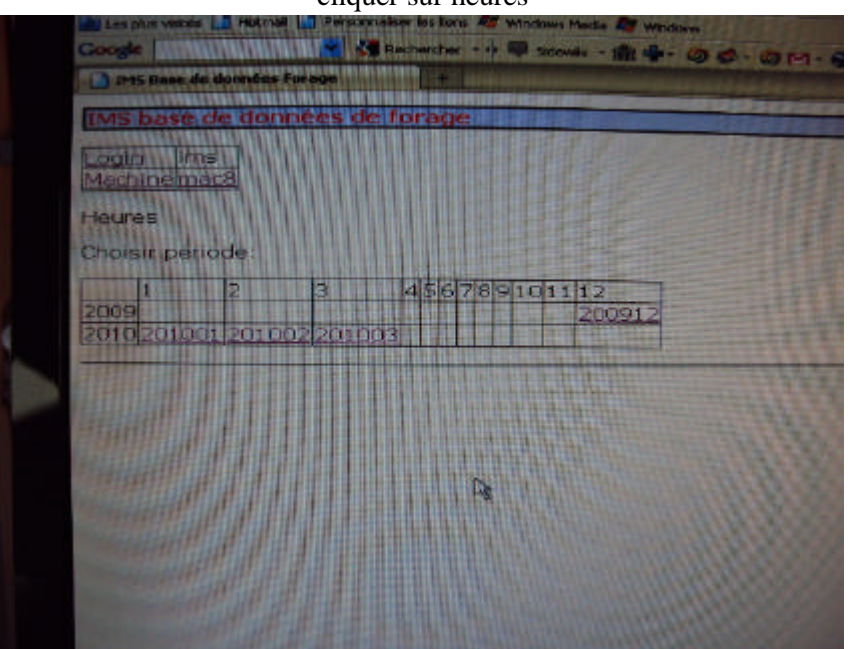

cliquer sur le mois concerné

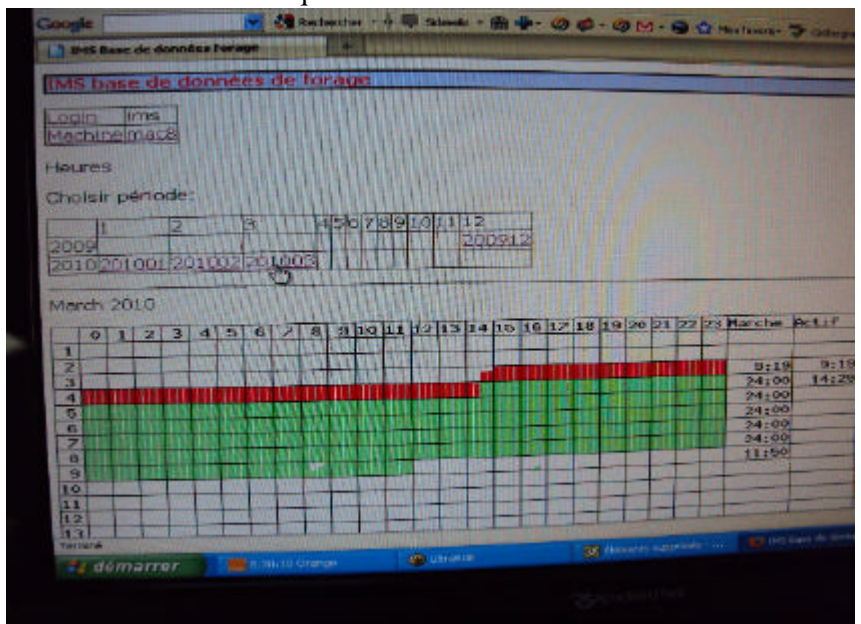

le logiciel IMS vous affiche le résultat de votre machine au mois avec le cumul de vos travaux

12, rue du Maréchal JUIN F31270 FROUZINS tél: 0561311794 fax : 0561311776 Mel : imssa1997@wanadoo.fr www.instrumentation-mesures-services.fr

| 2010:03:04 00:00 | 14     | 4.74   | enq     | and but   |          | -14       | 46                                                                                                    | COLOR MERCINES                                                                                                    | 00.0 |
|------------------|--------|--------|---------|-----------|----------|-----------|----------------------------------------------------------------------------------------------------|----------------------------------------------------------------------------------------------------|------|
| 2010:03:04 00:00 | 25     | 25     | 25      | -25       | -25      | +25       | 46                                                                                                    | Ro Destruction                                                                                                    | 29.3 |
| 2010:03:04 12:00 | 37     | 37     | 37      | -37       | -37      | -37       | 46                                                                                                    | State State States                                                                                                    | 30.0 |
| 2010:03:05 00:00 | 38     | 38     | 38      | -38       | -38      | -38       | 46                                                                                                    | STRUCTURE STRUCTURE                                                                                                    | 20.0 |
| 2010:03:05 00:00 | 46     | 46     | 46      | 46        | -46      | -46       | 46                                                                                                    | and the set of the set                                                                                                    | 20.3 |
| 2010:03:05 09:00 | 48     | 48     | 48      | -48       | -48      | -48       | 45                                                                                                    | THE REAL PROPERTY.                                                                                                    | 20 5 |
| 2010:03:05 11:00 | 49     | 49     | 49      | 49        | -49      | -49       | 43                                                                                                    | A DECEMBER OF THE OWNER                                                                                                    | 29   |
| 2010:03:05 12:00 | 61     | 61     | 61      | -61       | -61      | -61       | 43                                                                                                    |                                                                                                    | 30 2 |
| 2010:03:06 00:00 | 62     | 62     | 62      | -62       | -62      | -62       | 43                                                                                                    | State of the state of the                                                                                                    | 30.0 |
| 2010:03:06 00:00 | 70     | 70     | 70      | -70       | -70      | -70       | 43                                                                                                    | C. Distanting Completion                                                                                                    | 30.  |
| 2010:03:06 09:00 | 73     | 73     | 73      | -73       | -73      | -73       | 42                                                                                                    | State of the second second                                                                                                    | 30.9 |
| 2010:03:06 12:00 | 80     | 80     | 80      | -80       | -80      | -80       | 42                                                                                                    | TOAL THE PARTY OF THE PARTY OF | 28.  |
| 2010:03:06 19:00 | 85     | 85     | 85      | -85       | -85      | -85       | 42                                                                                                    | A Shink the state of the state                                                                                                    | 30.  |
| 2010:03:07 00:00 | 86     | 86     | 86      | -86       | -86      | -86       | 42                                                                                                    | The Party of the                                                                                                    | 30.2 |
| 2010:03:07 00:00 | 96     | 96     | 96      | -96       | -96      | -96       | 42                                                                                                    | 1. Salar Trans.                                                                                                    | 30.4 |
| 2010:03:07 11:00 | 97     | 97     | 97      | -97       | -97      | -97       | 42                                                                                                    | Martin Street                                                                                                    | 29.6 |
| 2010:03:07 12:00 | 109    | 109    | 109     | -109      | -109     | -109      | 42                                                                                                    | CONTRACTOR OF THE OWNER                                                                                                    | 30.8 |
| 2010:03:08 00:00 | 110    | 110    | 110     | -110      | -110     | -110      | 42                                                                                                    | A CONTRACTOR OF                                                                                                    | 30.5 |
| 2010:03:08 00:00 | 121    | 121    | 121     | -121      | -121     | -121      | 42                                                                                                    | Participant - Participant                                                                                                    | 31.3 |
| 2018:03:08 12:00 | 126    | 126    | 126     | -126      | -126     | -126      | 42                                                                                                    | State of the state of the                                                                                                    | 31.5 |
| 2010:03:08 17:00 | 133    | 133    | 133     | -133      | -133     | -133      | 42                                                                                                    | The second second                                                                                                    | 30.8 |
| 2010:03:09 00:00 | 134    | 134    | 134     | -134      | -134     | -134      | 42                                                                                                    | the second second second second second second second second second second second second second second second s                                                                                                    | 30.9 |
| 2010:03:09 00:00 | 142    | 142    | 142     | -142      | -142     | -142      | 42                                                                                                    |                                                                                                    | 31.2 |
| 2010:03:09 09:00 | 145    | 145    | 145     | -1.45     | -145     | -145      | 29                                                                                                    | Water and the state of the                                                                                                    | 32.4 |
| 2010:03:09 12:00 | 150    | 150    | 150     | 250       | 500      | 1000      | 29                                                                                                    | And a state of the state of the                                                                                                    | 33.1 |
| 2010:03:09 15:38 | 150    | 150    | 150     | 250       | -150     | -150      | 7 Vida                                                                                                    | ange Moteur                                                                                                    | 33.0 |
| 2010:03:09 15:38 | 150    | 150    | 150     | 250       | 500      | -150      | 7 Vida                                                                                                    | ange Compresseur                                                                                                    | 33.0 |
| 2010:03:09 15:38 | 150    | 150    | 150     | 250       | 500      | 1000      | 7 Aut                                                                                                    | es Operations                                                                                                    | 33.0 |
| 2010:03:09 15:38 | 150    | 150    | 150     | 250       | 500      | 1000      | 7 Vida                                                                                                    | ange Hydraulique                                                                                                    | 33.0 |
| 2010-03-09 15:51 | 56 Cop | vright | AI 6002 | 15, Frouz | ins, www | .instrume | ntation m                                                                                                    | esures-services.fr                                                                                                    |      |
| Termine          |        |        |         |           |          |           | and the second second s |                                                                                                    |      |

le logiciel IMS vous affiche le tableau de maintenance de votre machine.

12, rue du Maréchal JUIN F31270 FROUZINS tél: 0561311794 fax : 0561311776 Mel : imssa1997@wanadoo.fr www.instrumentation-mesures-services.fr

### Cliquer sur le numéro de DOSSIER

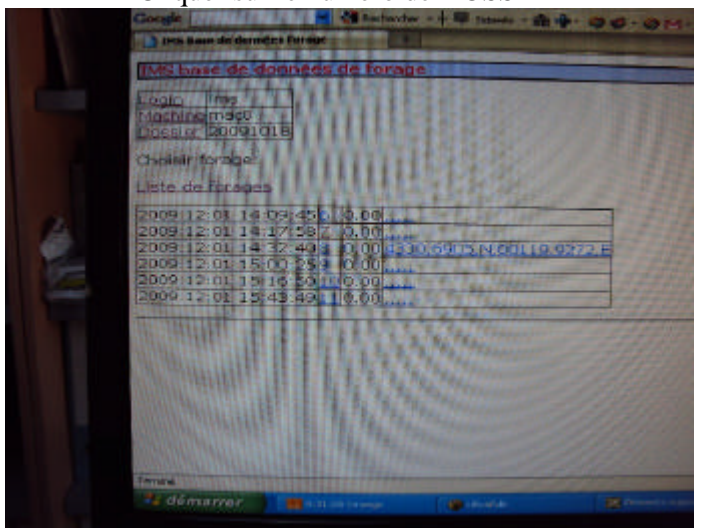

cliquer sur un numéro de forage

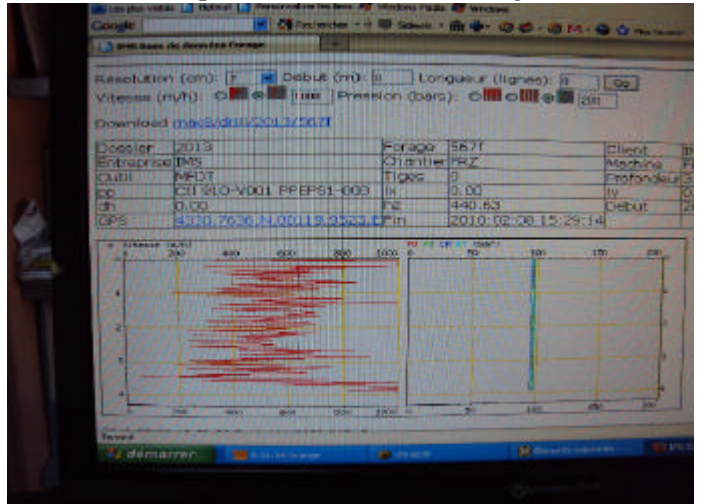

Cliquer sur la position GPS

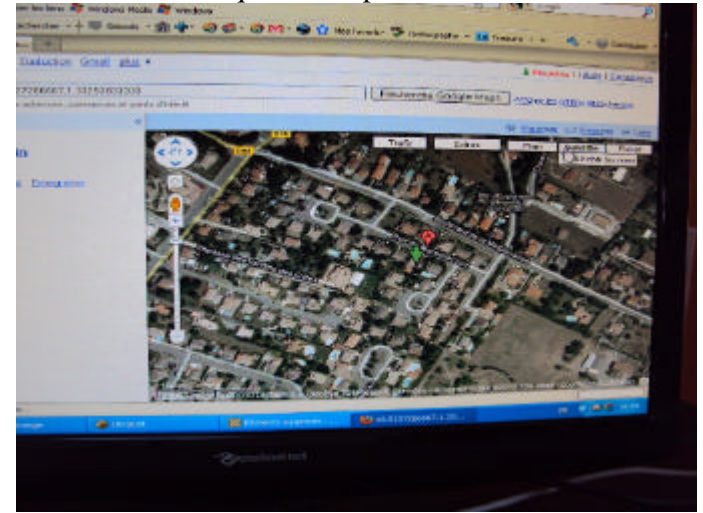

-27/03/2012